## Connect to LakerPride with Windows

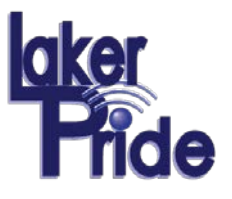

1. Right-click the wireless networks icon located on the Windows taskbar and select **Open Network and Sharing Center**.

| Troubleshoot problems<br>Open Network and Sharing Center |         |  |  |  |
|----------------------------------------------------------|---------|--|--|--|
|                                                          | • 🍢 🗋 📲 |  |  |  |

2. Click on Set up a new connection or network

| Change y | our networking settings                                                                            |
|----------|----------------------------------------------------------------------------------------------------|
| 2        | <u>Set up a new connection or network</u><br>Set up a wireless, broadband, dial-up, ad hoc, or VPN |

3. Click on "Manually connect to a wireless network" in Set Up a Connection or Network

| 📀 🙅 Set Up a Connection or Network                                                                      |
|----------------------------------------------------------------------------------------------------|
| Choose a connection option                                                                              |
| Connect to the Internet<br>Set up a broadband or dial-up connection to the Internet.                    |
| Set up a new network<br>Set up a new router or access point.                                            |
| Manually connect to a wireless network<br>Connect to a hidden network or create a new wireless profile. |
| Connect to a workplace<br>Set up a dial-up or VPN connection to your workplace.                         |
|                                                                                                    |
| Next Cancel                                                                                             |

4. Network Name: LAKERPRIDE Security Type: WPA2-Enterprise Encryption Type: AES Security Key: Leave Blank

| Enter information                                        | for the wireless network you want to add                                                                               |
|----------------------------------------------------------|----------------------------------------------------------------------------------------------------|
| N <u>e</u> twork name:                                   | LAKERPRIDE                                                                                                    |
| Security type:                                           | WPA2-Enterprise 🗸                                                                                                    |
| Encryption type:                                         | AES 🗸                                                                                                    |
| Se <u>c</u> urity Key:                                   | Hide characters                                                                                                    |
| Start this connect<br>Connect even if<br>Warning: If you | tion automatically<br>the network is not broadcasting<br>select this option, your computer's privacy might be at risk. |

5. Click Change connection settings

|                                                                                                    | - |            |
|----------------------------------------------------------------------------------------------------|---|------------|
| Manually connect to a wireless network                                                                                    |   |            |
| Successfully added LAKERPRIDE                                                                                             |   |            |
|                                                                                                    |   |            |
| <ul> <li>Change connection settings</li> <li>Open the connection properties so that I can change the settings.</li> </ul> |   |            |
|                                                                                                    |   |            |
|                                                                                                    |   |            |
|                                                                                                    |   |            |
|                                                                                                    |   |            |
|                                                                                                    |   |            |
|                                                                                                    |   |            |
|                                                                                                    | ſ | <u>(</u> ] |
|                                                                                                    |   | Close      |

6. Click on Security tab, and then click Settings button

| LAKE         | RPRIDE Wireless Network Properties | × |
|--------------|------------------------------------|---|
| Connection S | ecurity                            |   |
| Name:        | LAKERPRIDE                         |   |
| SSID:        | LAKERPRIDE                         |   |

| LAKERPRIDE Wireless Network Properties                              |                       |   |  |
|---------------------------------------------------------------------|-----------------------|---|--|
| Connection Security                                                 |                       |   |  |
|                                                                     |                       |   |  |
| Security type:                                                      | WPA2-Enterprise V     |   |  |
| Encryption type:                                                    | AES 🗸                 |   |  |
|                                                                     |                       |   |  |
|                                                                     |                       |   |  |
| Choose a network aut                                                | thentication method:  |   |  |
| Microsoft: Protected                                                | EAP (PEAP) V Settings |   |  |
| Remember my credentials for this connection each time I'm logged on |                       |   |  |
| Advanced settings                                                   |                       |   |  |
|                                                                     | OK Cance              | 2 |  |

## Connect to LakerPride with Windows

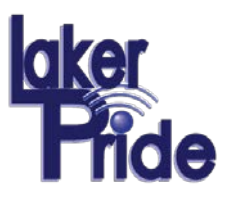

7. **Uncheck** Verify the server's identity..., and then click on the **Configure** button

| Protected EAP Properties                                         | × |  |  |
|------------------------------------------------------------------|---|--|--|
| When connecting:                                                 |   |  |  |
| Verify the server's identity by validating the certificate       |   |  |  |
| Connect to these servers (examples:srv1;srv2;.*\.srv3\.com):     |   |  |  |
|                                                                  |   |  |  |
| Trusted Root Certification Authorities:                          |   |  |  |
| AddTrust External CA Root                                        |   |  |  |
| Baltimore CyberTrust Root                                        |   |  |  |
| DigiCert High Assurance EV Root CA                               |   |  |  |
| DST Root CA X3                                                   |   |  |  |
| Entrust.net Secure Server Certification Authority                |   |  |  |
| Equifax Secure Certificate Authority                             | ' |  |  |
|                                                                  |   |  |  |
| No <u>t</u> ifications before connecting:                        | _ |  |  |
| Tell user if the server name or root certificate isn't specified |   |  |  |
|                                                                  |   |  |  |
| Select Authentication Method:                                    |   |  |  |
| Secured password (EAP-MSCHAP v2)  V Configure                    |   |  |  |

8. **Uncheck** Automatically use my Windows logon name and password (and domain if any), and then click **OK** 

| EAP MSCHAPv2 Properties                                                                                       | x |
|----------------------------------------------------------------------------------------------------|---|
| When connecting:<br>Automatically use my Windows logon name and<br>password (and domain if any).<br>OK Cancel |   |

9. Click **OK** to close Protected EAP Properties and then click **Advanced Settings** 

| Choose a network authentication met                                                                                                    | hod:      |          |
|----------------------------------------------------------------------------------------------------|-----------|----------|
| Microsoft: Protected EAP (PEAP)                                                                                                    | ~         | Settings |
| Remember my credentials for this time I'm logged on     I'm logged on     I | connectio | on each  |
| Advanced settings                                                                                                    |           |          |

10. Check Specify authentication mode:, Set drop-down to User Authentication, and then click on Save Credentials

| Advanced settings |                                                            |  |
|-------------------|------------------------------------------------------------|--|
| 302.1X            | settings 802.11 settings                                   |  |
|                   | Specify authentication mode:                               |  |
|                   | User or computer authentication 👻 Save gredentials         |  |
|                   | User or computer authentication<br>Computer authentication |  |
|                   | User authentication                                        |  |
|                   | Guest authentication                                       |  |

11. User your Garrett College issued username and password, and then click **OK** 

|                                                  | Windows Security                                                                                                    | × |
|--------------------------------------------------|----------------------------------------------------------------------------------------------------|---|
| Save creder<br>Saving your cre<br>when you're no | ntials<br>edentials allows your computer to connect to the networl<br>ot logged on (for example, to download updates). | ¢ |
| P                                                | User name Password                                                                                                    |   |
|                                                  | OK Cancel                                                                                                    |   |

12. Click **OK** and **Close** until of the windows are closed.

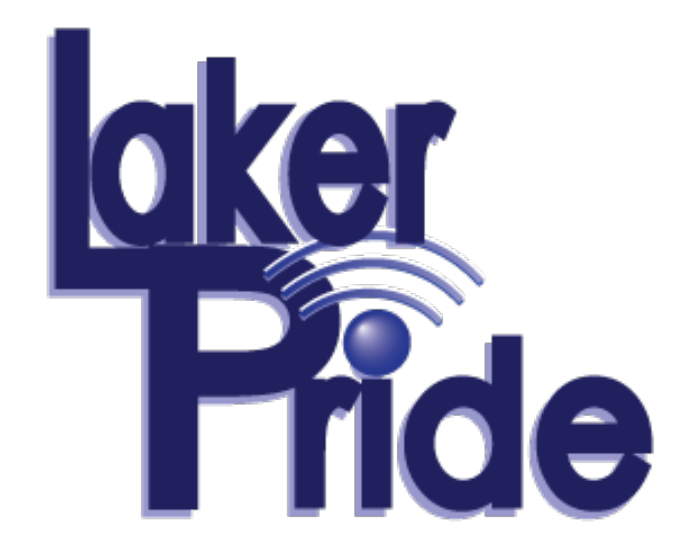